给Windows7文件夹导航区设立醒目标志计算机等级考试 PDF 转换可能丢失图片或格式,建议阅读原文

https://www.100test.com/kao\_ti2020/645/2021\_2022\_E7\_BB\_99W indows c98 645006.htm Windows 7的资源管理器和XP有很大不 同,其中之一就是左侧默认显示导航窗格,它通过树状结构 方式显示,可以让你快速定位到某个较深的文件夹。不过有 一个不太贴心的地方就是, 它没有很明显的标识出当前文件 夹,好在我们可以人工给它加上一个显眼的标识。Windows7 文件夹导航区设立醒目标志 当前文件夹 准备工作,你需要先 收集一些.ico格式的透明背景图标文件,存放到一个相对固定 的地方。来源:考试大的美女编辑们下面让我们开始操作吧 ,首先在开始菜单搜索框里输入 regedit 启动注册表编辑器; 定位到 HKEY LOCAL MACHINE \ SOFTWARE \ Microsoft \Windows \CurrentVersion \explorer \Shell Icons 下; 修改 注册表注意:如果展开explorer没找到Shell Icons这一项,请 在explorer上右键,"新建"一个"项",将其重命名为 "Shell Icons",注意大小写和中间的空格。接着进入右侧窗 格,右键新建一个"字符串值"并命名为"4"(如果这个"4 "不存在的话),最后在"4"上面右键选择"修改(M)"," 数据数值"里填入你想变换成的图标完整路径,确定后退出 注册表编辑器。 编辑键值 把你手上正在进行的工作保存一下 ,注销系统然后重新登录,再打开资源管理器看看,是不是 选中的文件夹图标变了呢?还不止这一个地方有变化,看看 开始菜单里的程序文件夹,或者再启动注册表编辑器看看吧 100Test 下载频道开通, 各类考试题目直接下载。详细请访 问 www.100test.com